Problemas con la vista de compatibilidad.

Solución para Internet Explorer:

Para poder solucionar el problema de compatibilidad de Internet Explorer hay varias formas de hacerlo, la más segura es modificar la opción de vista de compatibilidad del menú de Herramientas de Internet Explorer. Para ello y si no están viendo la barra de "Menú" del explorador se hace lo siguiente:

**NOTA IMPORTANTE:** Estos pasos hay que seguirlos desde la ventana del Explorador, si los intenta seguir desde la ventana en la que se abre este documento hay opciones que no aparecen, abra una nueva ventana del explorador y siga los pasos desde esa ventana.

- 1- Abrir el Explorador Internet Explorer.
- 2- En la parte superior de la ventana picar en un sitio donde no haya nada con el botón derecho del ratón y aparecerá un menú.

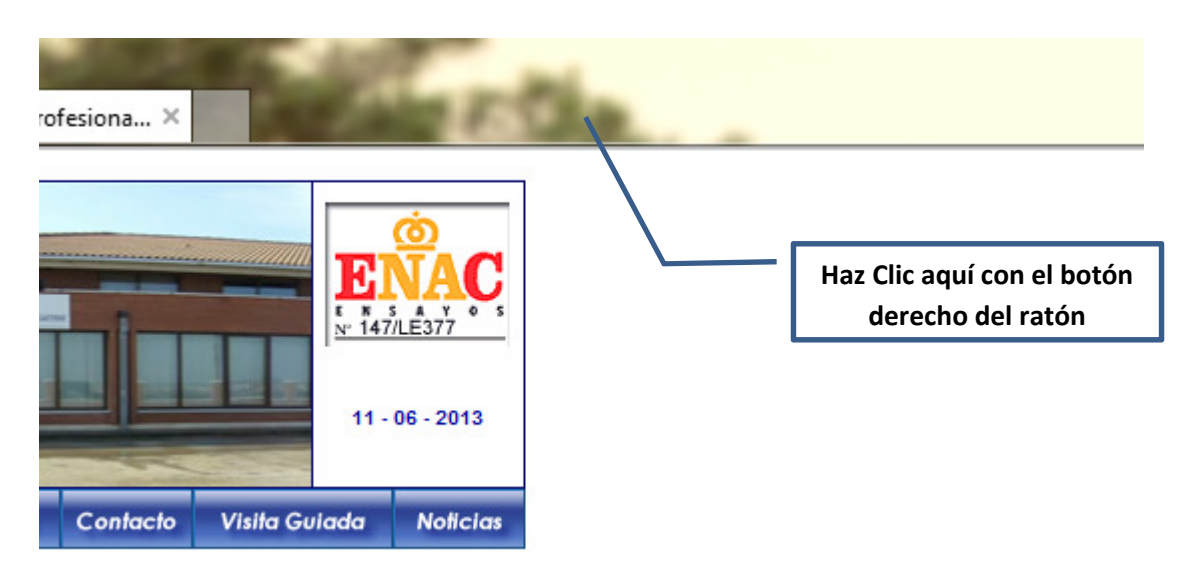

3- Aparece el menú y seleccionamos la opción de "Barra de menú"

| siona ×                                           | ~      | Barra de menú                                                                                                    |        |
|---------------------------------------------------|--------|----------------------------------------------------------------------------------------------------|--------|
|                                                   |        | Barra de favoritos<br>Barra de comandos<br>Barra de estado<br>Bloquear las barras de herramientas<br>Mostrar las pestañas en una línea separada |        |
| 11 - 06 - 2013<br>Contacto Visita Guiada Noticias | e<br>- | Restaurar<br>Mover<br>Tamaño<br>Minimizar<br>Maximizar                                                                                          |        |
|                                                   | ×      | Cerrar                                                                                                    | Alt+F4 |

4- Una vez hecho esto ya podéis ver la barra del Menú y podréis seleccionar la opción "Herramientas"

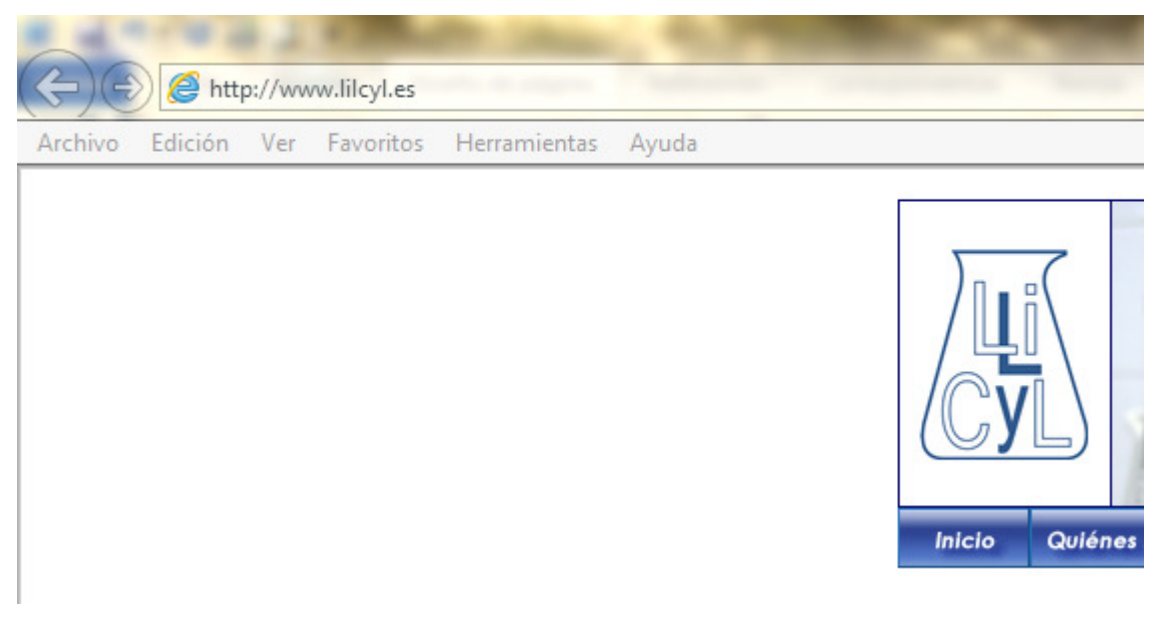

5- Una vez abierto el menú "Herramientas" picáis la opción "Configuración de Vista de Compatibilidad".

| n Ver Favoritos | He | rramientas | Ayuda                             |                 |
|-----------------|----|------------|-----------------------------------|-----------------|
|                 |    | Eliminar   | el historial de exploración       | Ctrl+Mayús+Supr |
|                 |    | Exploracio | ón de InPrivate                   | Ctrl+Mayús+P    |
|                 |    | Protecció  | n de rastreo                      |                 |
|                 |    | Filtrado A | activeX                           |                 |
|                 |    | Soluciona  | ar problemas de conexión          |                 |
|                 |    | Volver a a | brir última sesión de Exploración |                 |
|                 |    | Agregar s  | itio al menú Inicio               |                 |
|                 |    | Ver desca  | irgas                             | Ctrl+J          |
|                 |    | Bloquead   | or de elementos emergentes        | •               |
|                 |    | Filtro Sma | artScreen                         | ,               |
|                 |    | Administ   | rar complementos                  |                 |
|                 | -  | Vista de c | ompatibilidad                     |                 |
|                 |    | Configura  | ación de Vista de compatibilidad  |                 |
|                 |    | Suscribirs | e a esta fuente                   |                 |
|                 |    | Detección  | n de fuentes                      | •               |
|                 |    | Windows    | Update                            |                 |
|                 |    | Herramie   | ntas de desarrollo F12            |                 |
|                 |    | Notas vin  | culadas de OneNote                |                 |
|                 |    | Enviar a C | DneNote                           |                 |
|                 |    | SmartPrin  | nt                                |                 |
|                 |    | Opciones   | de Internet                       |                 |

6- Aparece un recuadro en el que podéis "Agregar" el sitio lilcyl.es para que siempre que visitéis la página <u>www.lilcyl.es</u> se vea con la vista de compatibilidad activada.
Escribís en el recuadro superior lilcyl.es y picáis en el botón agregar, aparecerá lilcyl.es en el recuadro más grande que hay debajo.

| Configuración de Vista de compatibilidad                                                             | Configuración de Vista de compatibilidad                                                             |
|----------------------------------------------------------------------------------------------------|----------------------------------------------------------------------------------------------------|
| Puede agregar y quitar los sitios web que se mostrarán en<br>Vista de compatibilidad.                | Puede agregar y quitar los sitios web que se mostrarán en<br>Vista de compatibilidad.                |
| Agregar este sitio web:                                                                              | Agregar este sitio web:                                                                              |
| lilcyl.es Agregar                                                                                    | Agregar                                                                                              |
| Sitios web que agregó a Vista de compatibilidad:                                                     | Sitios web que agregó a Vista de compatibilidad:                                                     |
| Quitar                                                                                               | lilcyl.es Quitar                                                                                     |
|                                                                                                    |                                                                                                    |
|                                                                                                    |                                                                                                    |
|                                                                                                    |                                                                                                    |
|                                                                                                    |                                                                                                    |
|                                                                                                    |                                                                                                    |
|                                                                                                    |                                                                                                    |
| Mostrar todos los sitios web en Vista de compatibilidad                                              | Mostrar todos los sitios web en Vista de compatibilidad                                              |
| V Mostrar sitios de la intranet en Vista de compatibilidad                                           | Mostrar sitios de la intranet en Vista de compatibilidad                                             |
| 🔽 Descargar listas de compatibilidad actualizadas de Microsoft                                       | 🔽 Descargar listas de compatibilidad actualizadas de Microsoft                                       |
| Para obtener más información, lea la <u>declaración de privacidad de</u><br><u>Internet Explorer</u> | Para obtener más información, lea la <u>declaración de privacidad de</u><br><u>Internet Explorer</u> |
| Cerrar                                                                                               | Cerrar                                                                                               |

7- Después picáis en el botón "Cerrar" y veréis como se recarga la página, deberías verla con la vista de compatibilidad.